## Инструкция для получения выписки из реестра организаций, осуществляющих образовательную деятельность по имеющим государственную аккредитацию образовательным программам

- 1. Зайти на сайт <u>https://islod.obrnadzor.gov.ru/accredreestr/</u>
- 2. Ввести ИНН организации

| Реестр ор<br>деятельно                                     | оганизаций, осуществляющих об<br>сть по имеющим государственну<br>образовательным программа          | разовательную<br>ю аккредитацию<br>ам  |
|------------------------------------------------------------|----------------------------------------------------------------------------------------------------|----------------------------------------|
| Поиск организаций<br>деятельность по им                    | или индивидуальных предпринимателей, осуществлях<br>зощим государственную аккредитацию образовательн | ацих образовательную<br>ным программам |
| Поиск по субъекту РФ                                       |                                                                                                    |                                        |
| Hamesonee                                                  | Не выбрано                                                                                           |                                        |
| Ванос по знарнултованной организации. О Понск по инунач    | gyblandwy rgegryannaatteng                                                                           |                                        |
| Поиск по аккредитованной орга                              | низации                                                                                              |                                        |
| peers.                                                     | 6321047006                                                                                           | 1                                      |
| CPPH                                                       |                                                                                                    |                                        |
| Marte -astogavas                                           |                                                                                                    |                                        |
| Twit of passate have a contract of the second optimization | Не выбрано                                                                                           |                                        |
| Вна образованитыной организации                            | Не выбрано                                                                                           |                                        |

- 3. Нажать «Поиск»
- 4. Результаты поиск появятся ниже
- 5. Перейти на учреждение

| ∏ ₹¥6 | Legismonial Hopica                                                                                                    |            |                           |                          |                  |               |
|-------|----------------------------------------------------------------------------------------------------|------------|---------------------------|--------------------------|------------------|---------------|
| One   | chirth Forece                                                                                                    |            |                           | Сообщить об ошибке       |                  |               |
| Рез   | ультаты (4)                                                                                                    |            |                           |                          |                  |               |
|       | Наименование организации/ФИО индивидуального предпринимателя,<br>указанные на бланке свидетельства                                                                      | Per, HoMed | Серия,<br>номер<br>бланка | <b>∔</b> Дата<br>пылачия | Срон<br>действия | Статус        |
| *     | муниципальное бидиетное общеобразовательное учреждение городского округа<br>Тольятти "Школа с уптублежным клучением отдельных предметов № 47 имени М.В.<br>Димидовцика" | 945-20     | 63A01<br>0001023          | 13.02.2020               | 31.12.2099       | Действующее   |
| ×     | муниципальное бюджетное общеобразовательное учреждение городского округа<br>Тольятти "Школа с углубленным изучением отдельных предметов № 47*                           | \$59-16    | 63A01<br>0000603          | 15.03.2016               | 63.02.2028       | Недействующее |
| ×     | муниципальное бодкетное общеобразовательное учреждение городского округа<br>Тольятти "Школо с уплубленным клучением отдельных предметов № 47°                           | 495-16     | 63A01<br>0000540          | 03.02.2016               | 03.02.2028       | Недействующее |
| ×     | муниципальное бюджетное общеобразовательное учреждение городского округа<br>Тольятти "Школа с углублечным изучением отдельных предметов № 47"                           | 1138-12    | 63 000797                 | 02.03.2012               | 22.12.2015       | недействующее |

Сведения о выбранном свидетельстве

| Сведения об образовательной организации или организац                                            | ии, осущоствляющей обучения                                                                                                    |  |  |
|--------------------------------------------------------------------------------------------------|----------------------------------------------------------------------------------------------------|--|--|
| Субъект РФ                                                                                       | Самарская область                                                                                                    |  |  |
| Полное наименование образовательной организации или<br>организации, осуществляющей обучение      | муниципальное бюджетное общеобразовательное учреждение городского округа Тольятти "Школа<br>услубленным изучением отдельных предметов № 47 имени М.В. Демидовцева"                                                                                                    |  |  |
| Сокращённое наименование образовательной организации<br>или организиции, осуществляющей обучение |                                                                                                    |  |  |
| Место накождения образовательной организации или<br>организации, осуществляющей обучении         | 445040.РФ, Самарская областы, г. Тольятти, бульяар Туполеяа, 12                                                                                                    |  |  |
| ann -                                                                                            | 6321047900                                                                                                    |  |  |
| OFPH                                                                                             | 1036301004079                                                                                                    |  |  |
| Общие сведения о государственной аккредитации                                                    |                                                                                                    |  |  |
| Дата выдани свидетельства                                                                        | 13.02.2020                                                                                                    |  |  |
| Регистрационный номер свидетельства                                                              | 945-20                                                                                                    |  |  |
| Серия, номер бланка свидетельства                                                                | 63401 0501023                                                                                                    |  |  |
| Срок действуя свидетельствя                                                                      | 31.12.2099                                                                                                    |  |  |
| Вид свидетельства (свидетельство; временное свидетельство)                                       | Не определен                                                                                                    |  |  |
| Текущий статус свидетельства                                                                     | Действующее                                                                                                    |  |  |
| Наименование актредитационного органа, выдавшего<br>свидетельство                                | Министерство ображвания и науки Самарской области                                                                                                    |  |  |
| Токизать/Скрыть дополнительную информацию                                                        | Указать период выборю Скнять рестролую вылиску Сведения с Оказения с Оказения С Оказения с Оказения с Оказения с Оказения с Оказения с Оказения с Оказения с Оказения с Оказения с Оказения с Оказения с Оказения с Оказения с Оказения с Оказения с Оказения с Оказения с Оказения с Оказения с Оказения с Оказения с Оказения с Оказения с Оказения с Оказения с Оказения с Оказения с О<br>Оказения с Оказения с Оказения с Оказения с Оказения с Оказения с Оказения с Оказения с Оказения с Оказения с Оказения с Оказения с Оказения с Оказения с Оказения с Оказения с Оказения с Оказения с Оказения с Оказения с Оказения с О |  |  |

- 6. Нажать «Скачать реестровую выписку»
- 7. Сохранить файл на компьютер
- 8. На сайте разместить pdf формат